| (1)業務画面にて申請デー:  | タを入力し  | 、「送信」ボタンをクリック。                   |
|-----------------|--------|----------------------------------|
| (2)パッケージソフトにて入  | カ内容のチ  | Fェックを行い。異常があった場合はエラーダイアログが表示される。 |
| 画面1 NACCS業務画面   | : IVBX | 船舶基本情報登録」画面                      |
| 10 VOV 影路建本技纪科科 |        |                                  |

| アイル(P) 編集(E) 表示(y) 業務()       マノイル(A)       マノイル(A)       アイル(A)       アイル(A) | N理区分* 9 (3:登録)<br>Fる 0番号 通知 (3:登録)<br>日 番* 総箱港*                                                                                                    |
|----------------------------------------------------------------------------------------------------|----------------------------------------------------------------------------------------------------|
| <u>業務39セージ</u><br>□ド  内容   処置   項目ID                                                                                                    | 15-         ジロード         ジロード         ジロード         ジロージ         ジオビージ         ジオビージ         ジオビージ         ジオビージ         ジオビージ         ジオビージ         ジオビージ         ジオビージ         ジオビージ         ジオビージ         ジオ目がまた         マン         ビニ         ビニ         シード         ビニ         ジオビージ         ジオ目がまた         マン         ビニ         ジオビージ         ジオ目がまた         アン         ジオ目がまた         アン         ジオ目がまた         この場合であれしば、次は船名の必須項目エラーが出る。 |
| 素税回有請報<br>(3)問題がなければ、NACCSサーバへデータ送信が行<br>面面2、NACCS業務面面:「VCA 船会社受委託<br>- VT 2-35E2D                                                                                                    | 行われ入力内容のチェックを行う。異常があった場合は業務メッセージ欄にエラー内容が表示される。<br>- 関係情報登録」画面                                                                                                    |

| () 🖂 🖓 🖓 🖓 🖓 🖓 🕲 🕲                                                                                                    |                                                                                                    |
|----------------------------------------------------------------------------------------------------|----------------------------------------------------------------------------------------------------|
| システム識別<br>海上<br>入力は報時定番号                                                                                                    | ○         (9:26)         26         入港商提出番号         検疫済証通知番号           ○         (1:取用)         2         入港商統一申請番号                                                                                                    |
| バン First Aloca - 5<br>添付ファイル                                                                                                    | (加出)元         (人)         (人)         ((A)         ((A) |
| ファイル名 サイズ                                                                                                    | 宛先官署 </th                                                                                                    |
| ()<br>入力項目ガイド<br>0:提出無し                                                                                                    | <ul> <li>③:NACCSサーバでのチェック結果が表示される。</li> <li>(同時入力不可項目に対する入力について)</li> <li>≪参考 ≫</li> </ul>                                                                                                    |
| 1:提出有り<br>港長に入港届を提出する場合は、提出あり入力不可                                                                                                    | エラーは同時に5件まで表示される。                                                                                                    |
|                                                                                                    | 2 総数 人 詳細                                                                                                    |
| 業務5月セージ         内容         処置           コード         内容         処置           1         満長入港店提出<br>有無20度入出港         通知改建出先を入<br>施提出有無20度入出港           3         50011         市地支援出先を入<br>市長入港店賃出           2         50011         注意入港店賃用 | 以の死者     ●     総死亡者数     人       怒染症の     知惑う患者     0     ●     就海中に肩気になった魚客の状況     ●     総数     人       船内の病人の称     0     ●     感染又は拡大の原因の有無     ●     ●     感染又は拡大の原因の有無     ●       医療従事者の診断の有無     ・     ・     ・     ●     ●     ●     ●       保健措置実施の有無     ・     ●     ●     ●     ●     ●     ●                                                                                                    |
| <ul> <li>S0011</li></ul>                                                                                                    | 1 氏名     ≪参考≫       職名     年齢     性別       病気の性質     人力項目ガイドに表示される。       病例の処分        投与した素・治療                                                                                                    |
|                                                                                                    | 10 3<br>2 氏名<br>電名 年齢 性別 国種 乗粉港 - /_/ 発病年月日 /_/ 追報 ▼<br>病気の性質<br>所例の起分<br>約4.5 / 2 第 4.5 章                                                                                                    |
| <x< th=""><th>備考<br/>3 氏名<br/>職名 年齢 性別 国種 乗船港 - /_/ 発病年月日 /_/ 適報 ▼<br/>病気の性質</th></x<>                                                                                                    | 備考<br>3 氏名<br>職名 年齢 性別 国種 乗船港 - /_/ 発病年月日 /_/ 適報 ▼<br>病気の性質                                                                                                    |
| 業務固有情報                                                                                                    | 病例の処分<br>投与した薬・治療<br>備 考                                                                                                    |
| 12345                                                                                                    | 4 氏名                                                                                                    |
| 2ASE1C01                                                                                                    |                                                                                                    |

| 画面3 NACCSメイン画面                                       | : 受信ボックス                   |                |           |             |                |             |                             |                 |                      |                 |
|------------------------------------------------------|----------------------------|----------------|-----------|-------------|----------------|-------------|-----------------------------|-----------------|----------------------|-----------------|
| S NACCS Interactive                                  |                            |                |           |             |                |             |                             |                 |                      |                 |
| ファイル(E) 編集(E) 表示(V) 業務                               | ミロン オプション(ロ) ヘルプ(日) デノ     | iッグ(D)         |           |             |                |             |                             |                 |                      |                 |
| 🛄 新規業務(N) 🦪 印刷(P) 🛕 印刷7                              | 『レビュー── 🧂 開く Φ │ 🗁 外部ファイ   | ル展開 🛛 🛃 外部     | ファイル保ィ    | ¥@) 🗄 🚳 🛯 🖉 | オン(1) 💐 ログオフ(@ | ) 📑 即時      | 揮文取出 @ 🔙 蕃積電文取出             | E(A)   雪管理資料    | 計播報取出(T)             |                 |
| 利用者ID入力                                              |                            | 検索する文字列        |           |             | ~ 検            | ×           | 務コート 🗸 検索開                  | 鹅始              |                      |                 |
| 利用者ID VKSYAD02 🗸                                     |                            |                |           | dan asla    |                | <b>用約三里</b> |                             |                 |                      |                 |
| パスワード *****                                          | 送信済み                       |                | ₹191-1-   | • 田力コート >   | ONCO.          | -F          | 来初回,有"音報                    |                 |                      | 达文11日时刻         |
| ログオフ                                                 | 一回 ごみ箱                     |                | VOX       | SAA8290     |                |             | 2008/07/24 18:06 888888887  | KWJCG024        | 2 PICKED             | 2008/07/25 09:1 |
| 22 <sup>2</sup> /23  *1 +5                           |                            |                | VOX       | SAASE       |                |             | 2008/07/24 18:06 8888888887 | KWYOS500        | 2 PICKED             | 2008/07/25 09:1 |
| #19J~FA7J                                            | (重要)                       |                |           |             |                |             | /07/24 18:06 888888887      | KWJCG024        | 2 PICKED             | 2008/07/25 09:1 |
| 業務コード VPT11 人港前統 ✓                                   |                            | - 海上保安         | 如果        | 医疗 #        | 大海熱日 洋         | 亦告田         | /07/24 18:06 KW             | SMT010          | 1 DELIVERED          | 2008/07/24 18:0 |
| 重別                                                   | たて、一個工人団 ビノノー   そ、の由語は知の送信 | 、一日本人          |           | 医皮门、地       | の注制の、危いたい。     |             | E /07/24 18:06 KW           | YOS500          | 1 DELIVERED          | 2008/07/24 18:0 |
| ОК                                                   | 有べの中間 情報の 医信               | iを1」つに场 r<br>7 | - <b></b> | 「山山山」」      | く取り出しまう        | 999C        | /U7/24 1806 KW              | JCGU24          | 1 DELIVERED          | 2008/07/24 18:0 |
|                                                      | エフーの有無を確認する                | ຉ຺             |           |             |                |             | /U//24 1806 KW              | JCGU24          | 1 DELIVERED          | 2008/07/24 18:0 |
|                                                      |                            | メニウマ           |           |             |                |             | 8554101 888888              | 3887 JPKWS 2    |                      | 2008/07/24 18:0 |
| 業務メニュー 二 業務履歴                                        | DELIVERED → 止常式            | ち16元」          | 50 TE /-  |             |                | -=          | /07/24 13:01 888888887      | KWJCGU24 HMTUL  | 00028554101 2 PICKED | 2008/07/24 13:0 |
| W27.J                                                | ERROR → 港湾関連               | 業務コート③         | 処埋和       | i果コートな      | と参照し、エフ        | 一項日         | を /07/24 13:01 9889888887   | KWJCGU24 HMTUC  | 00028554101 1 DELIVE | 2008/07/24 13:0 |
| - 【3 山港・と( 新明演業教)                                    | 修止後、冉度达信を行                 | <b>ว</b> 。     |           |             |                |             | /07/24 11:30 000000007      | KWJOGUZ4 HMUZU  | 00020004100 2 FICKED | 2006/07/24 13:0 |
| □ <海上関連業務>                                           |                            |                |           |             |                |             | 007724 11:30 000000007      | 103000 PA020    | 0020004100 2 FIGKED  | 2008/07/24 13:0 |
|                                                      |                            |                | VOV       | S 0 00240   | 7              |             | 2000/07/24 11:00 000000007  | KWEMTOLO MTOLO  | 00022EE4100 1 DELIVE | 2008/07/24 13:0 |
|                                                      |                            |                | VOV       | CA 40010    | 7              |             | 2009/07/24 11:30 00000007   | LM100002055     | 4100 0 EPPOP         | 2000/07/24 11:3 |
|                                                      |                            |                | VOX       | SAA9610     | 7              |             | 2008/07/24 11:30 888888887  | KW/YOS500 PA020 | 00028554100 1 DELIVE | 2008/07/24 11:3 |
| — VTX04 船用品情報登録                                      |                            |                | MOX       | SAA8640     | 7              |             | 2008/07/24 11:30 888888887  | KW/ICG024 HM020 | 00028554100 1 DELIVE | 2008/07/24 11:3 |
|                                                      |                            |                | VOX       | *SVOX       | Q              | 00000-0     | 00028554100 888888          | 3887 JPKWS 2    |                      | 2008/07/24 11:3 |
|                                                      |                            |                | VIX       | SAA8470     | Z              |             | 2008/07/24 10:53 8888888887 | KWJCG024        | 2 PICKED             | 2008/07/24 10:5 |
|                                                      |                            |                | VIX       | SAA8440     | Z              |             | 2008/07/24 10:53 8888888887 | KWYOS500        | 2 PICKED             | 2008/07/24 10:5 |
|                                                      |                            |                | VIX       | SAA8430     | Z              |             | 2008/07/24 10:53 KW         | SQS010          | 1 DELIVERED          | 2008/07/24 10:5 |
| - VMR 移動届                                            |                            |                | VIX       | SAA8460     | Z              |             | 2008/07/24 10:53 KW         | YOS500          | 1 DELIVERED          | 2008/07/24 10:5 |
|                                                      |                            |                | VIX       | SAA8490     | Z              |             | 2008/07/24 10:53 KW         | JCG024          | 1 DELIVERED          | 2008/07/24 10:5 |
| - VOTI1 出港届等BIF出し                                    |                            |                | VIX       | SAA8440     | Z              |             | 2008/07/24 10:46 888888887  | KWYOS500 PA010  | 00028544501 2 PICKED | 2008/07/24 10:5 |
| <ul> <li>VCA 船会社受委託関係情<br/>PAK03 時可·承認等情報</li> </ul> |                            |                | VIX       | SAA8470     | Z              |             | 2008/07/24 10:46 8888888887 | KWJCG024 HM010  | 00028544501 2 PICKED | 2008/07/24 10:5 |
| -IVK 船舶コード照会                                         |                            |                | VIX       | *SVIX       | 9              | 00000-0     | 00029544501 99999           | PRAT INKING 2   |                      | 2008/07/24 10:5 |
| - IVC 船会社受委託関係情報<br>IVD 入出港日別一覧昭会                    |                            |                | VIX       | SAA8490     | <u>z</u> (4)   | :港湾E        | DIシステムでの処理                  | 結果が格納           | される。                 | 2008/07/24 10:4 |
| □ <海空共通関連業務>                                         |                            |                | VIX       | SAA8460     | Z              |             |                             |                 |                      | 2008/07/24 10:4 |
| □【輸入関連業務】<br>□ <海上関連業務>                              |                            | <u>a</u>       | VIX       | *SVIX       | Q              | 00000-0     | 00028544501 888888          | 3887 JPKw       |                      | 2008/07/24 10:4 |
| ■ <海空共通関連業務>                                         |                            |                | VTX01     | *SVTX01     | 0              | 00000-0     | 888888887                   |                 |                      | 2008/07/24 10:4 |
| ■ <海上関連業務>                                           |                            |                | VDK       | SAA8460     | Z              |             | 2008/07/24 10:37            | PA0100002854    | 4500 0 ERROR         | 2008/07/24 10:3 |
| 由 <海空共通関連業務>                                         |                            |                | ATV       | 0MM0490     | 2              |             | 2000/07/24 10:37            | HM0100002604    | 4000 U ERNOR         | 2000/07/24 10:3 |
| ■ <海上関連業務>                                           |                            |                | VIX       | SAA8430     | Z              |             | 2008/07/24 10:37 888888887  | KWSQS010 QS030  | 00028544500 1 DELIVE | 2008/07/24 10:3 |
| ■ <海空共通関連業務>                                         |                            |                | VIX       | *SVD(       | Q              | 00000-0     | 00028544500 88888           | 3887 JPKWS 2    |                      | 2008/07/24 10:3 |
| - YCZ 貨物情報照会(パッチ)                                    |                            |                | VTX01     | *SVTX01     | Q              | 00000-0     | 888888887                   |                 |                      | 2008/07/24 10:3 |
| - YCX コンテナ情報照会(パッチ)                                  |                            |                | VTX01     | *SVTX01     | Q              | S0046-F     | 888888887                   |                 |                      | 2008/07/24 10:3 |
|                                                      | 13018(11()1件選択中            | <              | 2         | 100 T       |                |             | 8                           |                 |                      | >               |
| F1 F2 F3                                             | F4 (5                      | (F6)           | (F7)      | (F8)        | F9             | FIO         | F11 F12                     |                 |                      |                 |
| IGON VKSYAD02                                        |                            |                | Sea-S     | 証環境(民間)     |                |             |                             |                 | INTERACTI            | VE 0K002C       |

(5)受信ボックスの状況確認通知をダブルクリックすると、内容が表示される。

## 画面4 NACCS帳票 :「状況確認通知」

| 印刷プレビュー                                                            |           |
|--------------------------------------------------------------------|-----------|
|                                                                    | ~-Ÿ@ 1 ♥  |
|                                                                    |           |
| 格納通知 [入港届 [港湾管理者]] ⑤:システムで取得した番号                                   | などが表示される。 |
| 処理区分コード RE<br>提出番号等 PA01000028544500 訂正前提出番号等<br>申請書類番号 変更・取消元書類番号 |           |
| 处理結果<br>P01004 - 22                                                |           |
| -                                                                  |           |
| 2                                                                  |           |
|                                                                    |           |
| - 「⑥・チェックを行った結果、エラーがあればその内容を表示する。                                  | L,        |
| ≪参考≫<br>エラーは同時に10件まで表示される。                                         |           |
|                                                                    |           |
|                                                                    | ~         |

(4)問題がなければ、港湾EDIシステムサーバへデータ送信が行われ入力内容のチェックを行う。 チェックした結果、および港湾EDIシステムのデータベースに登録されたか否かについて、受信ボックスに処理状況通知(格納通知)電文が格納される。(※2) (※2)受信電文通知設定:電文を受信した際に、利用者にその旨をメッセージダイアログ及び音で通知する機能がある。 (1)パッケージソフトの業務メニューにおける「入出港・とん税関係業務」「海上関係業務」内の「JSS 申請状態確認」テンプレートを開く。

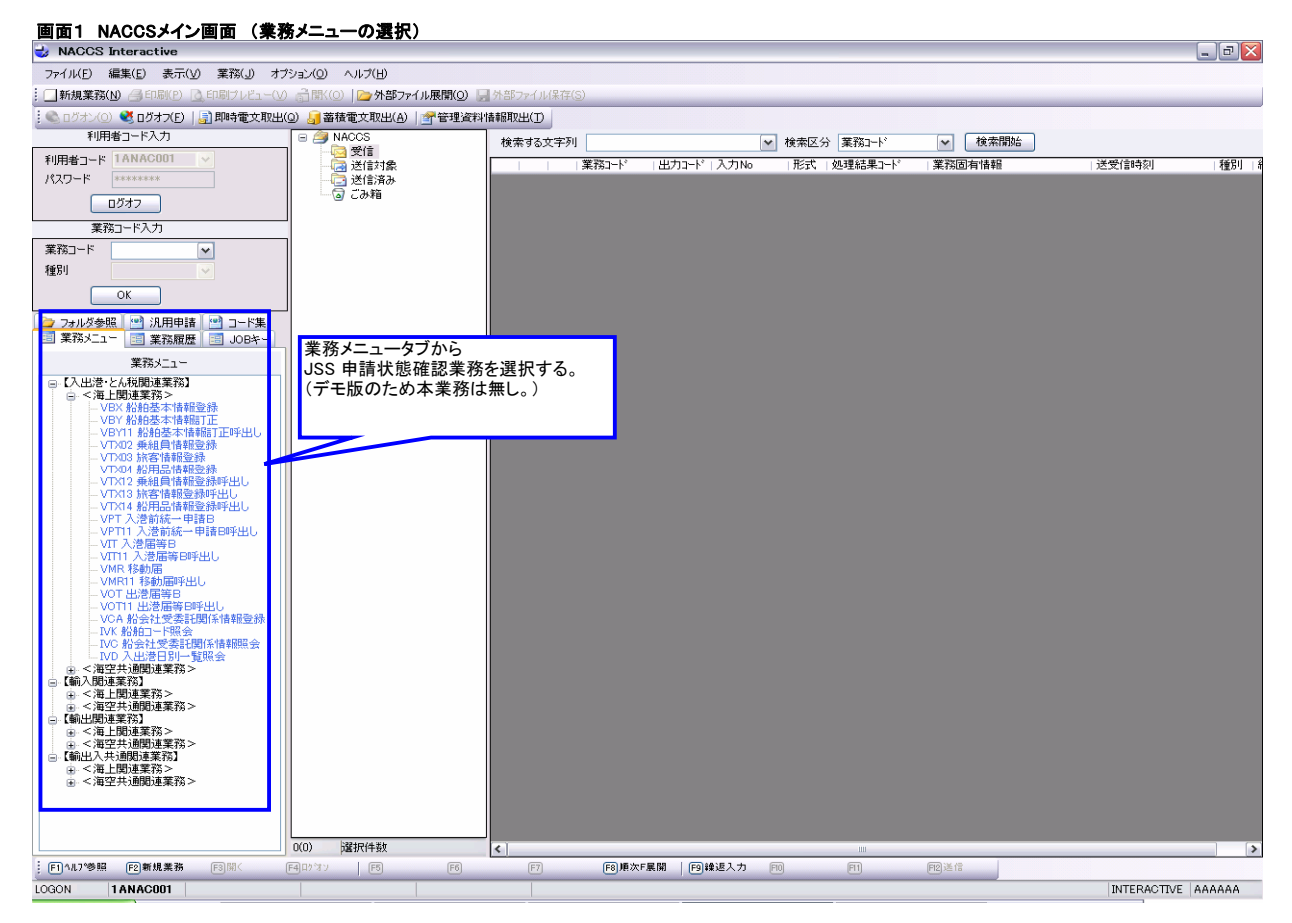

| (2)検索条件を入力し、送信する。<br>画面2 NACCS業務画面・「USS 由意 | ■<br>+<br>+<br>*<br>*<br>*<br>*<br>*<br>*<br>*<br>*<br>*<br>*<br>*<br>*<br>* |                                                      |
|--------------------------------------------|------------------------------------------------------------------------------|------------------------------------------------------|
|                                            |                                                                              |                                                      |
| ファイル(E) 編集(E) 表示(U) 業務(U)                  |                                                                              |                                                      |
| : 🗠 🖬 👔 🖧 🖧 🖉 🛅 🗆 2016 😜                   |                                                                              |                                                      |
| - システム語81<br>演員EDI                         |                                                                              |                                                      |
| 入力情報特定重号                                   | min # 16 (2)                                                                 | 「「「「「「」」」「「「」」」「「」」「「」」「」「」」「」「」」「」」「」」              |
|                                            | 4*a# 2048.03                                                                 | <ul> <li>○ 法法公司 (201)</li> <li>○ 法法管理者</li> </ul>    |
| 添付ファイル<br>ファイルター サイズ                       |                                                                              | □検疫所                                                 |
| 271268 212                                 |                                                                              | <ul> <li>□ 14 × 09-49</li> <li>□ 海上交通センター</li> </ul> |
|                                            |                                                                              | □ 地方運輸局                                              |
|                                            | 学过来是                                                                         |                                                      |
| 入力項目ガイド 検索対象とする申請先を選択                      | 2.11.00.1                                                                    |                                                      |
| 1:ON<br>0:OFF                              | 書類書号                                                                         |                                                      |
|                                            | #140 m - Ir                                                                  |                                                      |
|                                            | Children                                                                     |                                                      |
|                                            | 船船名符                                                                         |                                                      |
| J                                          | W87.00 (A)                                                                   |                                                      |
| 業務メッセージ<br>□-ド 内容 処置 項目ID                  | 211年月日(日)                                                                    |                                                      |
|                                            | 送信年月日(至)                                                                     | _/_/_                                                |
|                                            |                                                                              |                                                      |
|                                            |                                                                              |                                                      |
|                                            |                                                                              |                                                      |
|                                            |                                                                              |                                                      |
|                                            |                                                                              |                                                      |
|                                            |                                                                              |                                                      |
|                                            |                                                                              |                                                      |
|                                            |                                                                              |                                                      |
|                                            |                                                                              |                                                      |
|                                            |                                                                              |                                                      |
| 業務固有情報                                     |                                                                              |                                                      |
|                                            |                                                                              |                                                      |
| J                                          | ]                                                                            |                                                      |
| VKSYAD02                                   |                                                                              |                                                      |

## (3)照会結果電文を受信し、照会結果が一覧で表示される。 **画面3 NACCS業務画面 :「JSS 申請状態確認」ステータス照会結果一覧画面**

| ■ JSS ステータス服会結果              |                                 |                                   |                  |                    |                             |                  |
|------------------------------|---------------------------------|-----------------------------------|------------------|--------------------|-----------------------------|------------------|
| ファイル(E) 編集(E) 表示(L) 業務(L)    |                                 |                                   |                  |                    |                             |                  |
| 1 🗠 🖬 🗐 🖓 X 🖏 🕲 🕐 👘 🖽 Heles) |                                 |                                   |                  |                    |                             |                  |
| システム語別                       |                                 |                                   |                  |                    | 0                           |                  |
| 清岸EDI                        | 紀件数 99                          |                                   |                  |                    |                             |                  |
| 入力情報特定番号                     | il4 4 3 /99 ▶ ▶1 *              |                                   |                  |                    |                             |                  |
|                              | A man                           | 彩約D- 送信车 materials                |                  |                    | Mill anno a                 | -                |
| (本日ファイル                      | 16 R6R5517                      | 下"月日"中国大国                         | 客观各种             | ΨIN <del>2</del> 6 | 超別 古川田寺                     | 文目書考             |
| ファイル名 サイズ                    | 1 3.22                          | SP981285 29988819 送信 (低信)         | 事前通報             | 京浜港長(東京区、東京海上保安部)  | BCH VKSYAD0120008F98        |                  |
|                              | 2 32                            | SP801285 28808019 送信 (配信)         | 和1863通4份         | ダミー海上交通センター        | BCH VKSYAD0120000F90        |                  |
|                              | 3 SENPAKUMET2                   | 8888888887 288888819 送机 (55机)     | 事前通報             | グミー100             | ● 日本記 VKSYAD82288888015     | HM18888882538488 |
|                              | 4 5.12                          | SP901285 28808019 送信 (使信)         | 入出港届             | 京浜港長(東京区、東京海上保安部)  | 設計 VKSYAD01200006F97        |                  |
| 1.6.88.87.12                 | 5 3-22                          | SP081205 20080819 送信 (低信)         | 入港届              | 京浜港長(東京区、東京海上保安部)  | 取消 VKSYAD01200808F97        |                  |
| X7PAB/01P                    | 6 -5-12                         | SP981285 28888819 送信 (配信)         | 入出港届             | ダミー港湾管理者           | BCW VKSYAD01200006F97       |                  |
|                              | 7 & 12                          | SP801285 28808019 送信 (配合)         | 入港届              | ダミー港湾管理者           | 股()4 VKSYAD01200000F97      |                  |
|                              | 8 H-F-SINKI-FUJURI              | HNFE9 28888818 回答 (受付不能)          | 船舶保安银            | 海南海上保安署            | NERU VICSYAD02200000015     | CG81888882548588 |
|                              | 9 H-E-SINKI-JURI-TORIKESI-JURI  | HNEE9 20000018 回答(受付完了)           | 船舶保安保            | 海南海上保安署            | 取行3現 VKSYAD82288080C15      | CG8188882539488  |
|                              | 10 H-D-SINKI-JURI-HENKO-JURI    | HNDE9 20080818 回答(使付完了)           | 船舶保安港            | 海南海上保安署            | 取行規 YKSYAD82288888015       | CG0100002838300  |
|                              | 11 H-F-SINKI-FUJURI             | HNFE9 20050818 送信 (更信)            | 船舶保安银            | 海上保安庁警備課           | 取消 VKSYAD82288888614        |                  |
|                              | 12 H-D-SINKI-JURI-HENKO-JURI    | HNDE9 20000018 送信 (低信)            | 船舶保安律            | 海南海上保安器            | BC34 VKSYAD82288088014      |                  |
|                              | 13 H-E-SINKI-JURI-TORIKESI-JURI | HNEE9 20060018 送信 (低信)            | 船舶保安银            | 海上保安庁警備課           | 取5項 VKSYAD82288888C14       |                  |
| 業務メッセージ                      | 14 YK-20000015                  | 11/1909015 20000015 送信 (配信)       | 和路通報             | ダミー海上交通センター        | 銀行規 VKSYAD01200006F96       | NT0100002006600  |
| コード内容処置                      | 15 YK-20080815                  | YK888815 28888815 送信 (配信)         | 船舶保安使            | ダミー保安部署            | 教行規 YKSYAD01200808F96       | C081888882885588 |
| COMPLETE                     | 16 YK-20090815                  | YK999815 29999815 送信 (配信)         | 保障契約條            | 北海道運動局             | 順任規 VKSYAD01200008F96       | TB8188882799688  |
|                              | 17 YK-20000015                  | YK808815 28808815 送信 (配信)         | 乐留施读等            | 川崎市(川崎港港湾管理者)      | 銀行規 VKSYAD01200000F96       | PA84888882797488 |
|                              | 18 1%-20080815                  | 110888815 28888815 送信 (禿信)        | 事前通報             | 京浜港長(東京区、東京海上保安部)  | 順行規 VKSYAD01200308F96       | HM1000002795200  |
|                              | 19 YK-20000015                  | YK808815 28868815 送信 (受信)         | 低縮絶設使            | 京浜港長(東京区、東京海上保安部)  | 銀行規 VKSYAD@129@080F96       | HM8400002792500  |
|                              | 20 11K-20080815                 | 110888815 28888815 送信 (処信)        | 移動許可申            | 京浜港長(東京区、東京海上保安部)  | 新規 VKSYAD01200008F96        | HM87888882791588 |
|                              | 21 YK-20080815                  | YK888815 28888815 送信 (受信)         | 停泊場所指            | 京浜港長(東京区、東京海上保安部)  | NEHR VKSYAD01200008F96      | HM85888882787188 |
|                              | 22 YK-20000015                  | YK808815 28808815 送信 (受信)         | 危険物荷役            | 京浜港長(東京区、東京海上保安部)  | 銀行規 VKSYAD01200080F96       | HM89888882736888 |
|                              | 23 YK-20080815                  | 196888815 20080815 送信 (配信)        | 秋后田村田            | 東京検疫所              | NEER VKSYAD01200088F96      | 0382888882783488 |
|                              | 24 YK-20000015                  | 146808015 28808015 送信 (配行)        | 乗寄名簿             | 東京検疫所              | 銀行規 VKSYAD@12@@000F95       | 0385888882782388 |
|                              | 25 YK-20080815                  | 110888815 28888815 送信 (配信)        | 入港遺報             | 東京検疫所              | 銀行規 VKSYAD01200808F95       | 0581888882782388 |
|                              | 26 YK-20060615                  | 196888815 288888815 送信 (配信)       | 乗員名簿             | 東京秋疫所              | 順規 VKSYAD01200000F95        | 0384888882782388 |
|                              | 27 SENPARIMETE                  | SI-99-999 28808014 送信 (凭信)        | 事前通報             | 京浜港長(東京区、東京海上保安部)  | 取消 VKSYAD01200080F95        |                  |
|                              | 28 SENPAKUMETE                  | SI-99-999 20000814 送信 (配信)        | 航路通報             | ダミー海上交通センター        | 取引 VKSYAD01200006F95        |                  |
|                              | 29 SENPARUMEIE                  | SI-99-999 2000014 送信 (配合)         | 保障契約使            | ダミー地方運動局           | 取用 VKSYAD0120000F95         |                  |
| < >                          | 38 SENPARUMEIE                  | SI-99-999 28888814 送信 (凭信)        | 移動許可申            | 京浜港長(東京区、東京海上保安部)  | 取消 VKSYAD01200088F95        |                  |
| # 77/814s14.88               | 31 SENPARUMEIE                  | 31-99-999 20030814 送信 (配信)        | 供留施設等            | ダミー港湾管理者           | 第C词 VKSYAD@12@@888F95       |                  |
|                              | 32 SENPARIMETE                  | SI-99-999 28808014 送信 (凭信)        | 危険物荷役            | 京浜港長(東京区、東京海上保安部)  | 取消 VKSYAD01200080F95        |                  |
|                              | 23 SENP4KI METE                 | \$1-99-999 20080814 \$¥40 (\$240) | 84-05-38-40 ···· | ·// ~ 一輪(5)所       | Brilli VKSYADA I PARABARIAS | ×                |
|                              | 4                               |                                   |                  |                    | > v                         | >                |
| VKSYAD02                     |                                 |                                   |                  |                    |                             |                  |

(4)検索結果一覧から詳細を確認したい情報の受付番号をコピーし、以下の操作を行うことで、検索結果として詳細情報が表示される。 (4-1)「XXX 〇〇呼出し」業務を用いて検索する。

| <サー | バのデータから、  | 外航船 | 出は委託関  | 係を踏まえた範囲の情報を | を、内航船は自身の情報を呼び出せる。> |
|-----|-----------|-----|--------|--------------|---------------------|
| 画面4 | NACCS業務画面 | 51: | [VPT11 | 入港前統一申請B呼出し」 | 画面01                |

| 🎟 VPT11 入港前統一申請B時出し       |                                       |                      |        |
|---------------------------|---------------------------------------|----------------------|--------|
| ファイル(E) 編集(E) 表示(V) 業務(J) |                                       |                      |        |
| 🔁 🛃 🕴 🦪 👗 🖻 🐔 🍋 🗎 🖃 送信(5) |                                       |                      |        |
| システム識別                    | 検索結                                   | 果一覧から                |        |
| 入力情報特定番号                  | 確認した                                  | たい情報の受付番号をコピーし、貝     | 占り付ける。 |
|                           | 《参考                                   | · »                  |        |
| 添付ファイル                    | ● ● ● ● ● ● ● ● ● ● ● ● ● ● ● ● ● ● ● | 〃<br>業務では委託関係のチェックを行 | っている。  |
| 2717426 <u><u>71</u>X</u> | 内航船                                   | 業務では自身の情報のみ呼び出       | せる。    |
|                           |                                       |                      |        |
|                           |                                       |                      |        |
| 入力項目ガイド                   | 入港前统一申請番号 0000293040                  | 0                    |        |
|                           | #G#白コード                               |                      |        |
|                           |                                       |                      |        |
|                           |                                       |                      |        |
|                           | 通信                                    |                      |        |
|                           | 送受信中                                  |                      |        |
| 業務4ッセージ                   | VPT11                                 |                      |        |
| 11-ド 内容 処置                | キャンセル                                 |                      |        |
|                           |                                       |                      |        |
|                           |                                       |                      |        |
|                           |                                       |                      |        |
|                           |                                       |                      |        |
|                           |                                       |                      |        |
|                           |                                       |                      |        |
|                           |                                       |                      |        |
|                           |                                       |                      |        |
|                           |                                       |                      |        |
|                           |                                       |                      |        |
| <                         |                                       |                      |        |
| 業務固有情報                    |                                       |                      |        |
|                           |                                       |                      |        |
|                           |                                       |                      |        |
| VKSYAD02                  |                                       |                      |        |
|                           |                                       |                      |        |

画面5 NACCS業務画面 :「VPT11 入港前統一申請B呼出し」画面02

| ■ VPT 人港前統一申請B                      |                                                                                                    |
|-------------------------------------|----------------------------------------------------------------------------------------------------|
| ファイル(E) 編集(E) 表示(V) 業務(U)           |                                                                                                    |
| : 🗁 属   🖉   🍰   👗 🗈 🏦 🍋   🛅 🖽 送信(9) |                                                                                                    |
| システム識別                              | (9:登録)                                                                                                    |
| 海上 💌                                | 区分米 🔽 (5:訂正「宛先追加を含む」) 入港前統一申請番号 00002930400                                                                                                    |
| 入力情報特定番号                            | (1:欺消) 検疫所通知番号                                                                                                    |
|                                     | - 対象手続                                                                                                    |
| 添付ファイル                              | □ 乗組員・旅客情報事前報告(税関) □ 係留施設使用届(港長)                                                                                                    |
|                                     | □ 入港通報(予備審査情報) (入国管理局) ☑ 事前通報(港長)                                                                                                    |
|                                     | □ 入港通報(検疫所) ④ 係留施設使用許可申請(港湾管理者)                                                                                                    |
|                                     | □検疫通報(検疫所) □ □ □ □ □ □ □ □ □ □ □ □ □ □ □ □ □ □ □                                                                                                    |
|                                     | 「中田にに成为すると、これらのパカな日に」                                                                                                    |
| 入力項目ガイド                             |                                                                                                    |
| 9:登録<br>5.町工(売牛)また合か)               |                                                                                                    |
| 1:取消し                               |                                                                                                    |
|                                     | ┌書類提出先                                                                                                    |
|                                     | 税関 港湾管理者                                                                                                    |
|                                     | 入国管理局 地方運輸局 (油時法関連)                                                                                                    |
|                                     | 検疫所 海上保安部署(紛舶保安情報関連)                                                                                                    |
| J                                   | 港長 KWSHM100 海上交通センター                                                                                                    |
| 業務メッセージ                             |                                                                                                    |
|                                     |                                                                                                    |
| COMPLETS                            |                                                                                                    |
|                                     |                                                                                                    |
|                                     |                                                                                                    |
|                                     | 「「「「「「「「」」「「「」」「「」」「「」」「「」」「「」」「「」」「「」                                                                                                    |
|                                     | 局期基本情報                                                                                                    |
|                                     | #0#B⊔™► 8080888887 - SENFAKUME123E                                                                                                    |
|                                     |                                                                                                    |
|                                     | %☆トノ#X 120400-18 t #NUT12E/J 228-1 / ツト<br>約/の☆E 120-4E - 島→1#N→2 12-94 -                                                                                                    |
|                                     | ND VJ土 272 12-0 +4 J M 現代入物化 12-34 M                                                                                                    |
|                                     | - i m-in/i rostwori i m-i soto i m-in/i m-in/i m |
|                                     |                                                                                                    |
|                                     |                                                                                                    |
| <                                   |                                                                                                    |
| 業務周有情報                              | <b>顺海带号(1)</b> <u>11E</u> <u>(2)</u> <u>22E</u> <u>E</u> <u>E</u> <u></u>                                                                                                    |
| STC170ML PITH 101+18                |                                                                                                    |
| 100002930400                        | 住出港 JP222 - SHIDASHIKOUMEI2                                                                                                    |
| 100002930400                        | 仕出港 JP222   「SHIDASHIKOUME12<br>入港前外国の寄港地                                                                                                    |
| 100002930400                        | 仕出港 JF222   <sup>-</sup> SHIDASHIKOUME12<br>入港前外国の寄港地<br>▼                                                                                                    |